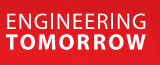

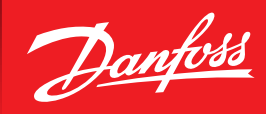

User Guide

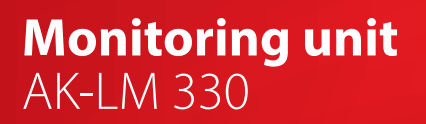

ADAP-KOOL<sup>®</sup> Refrigeration control systems

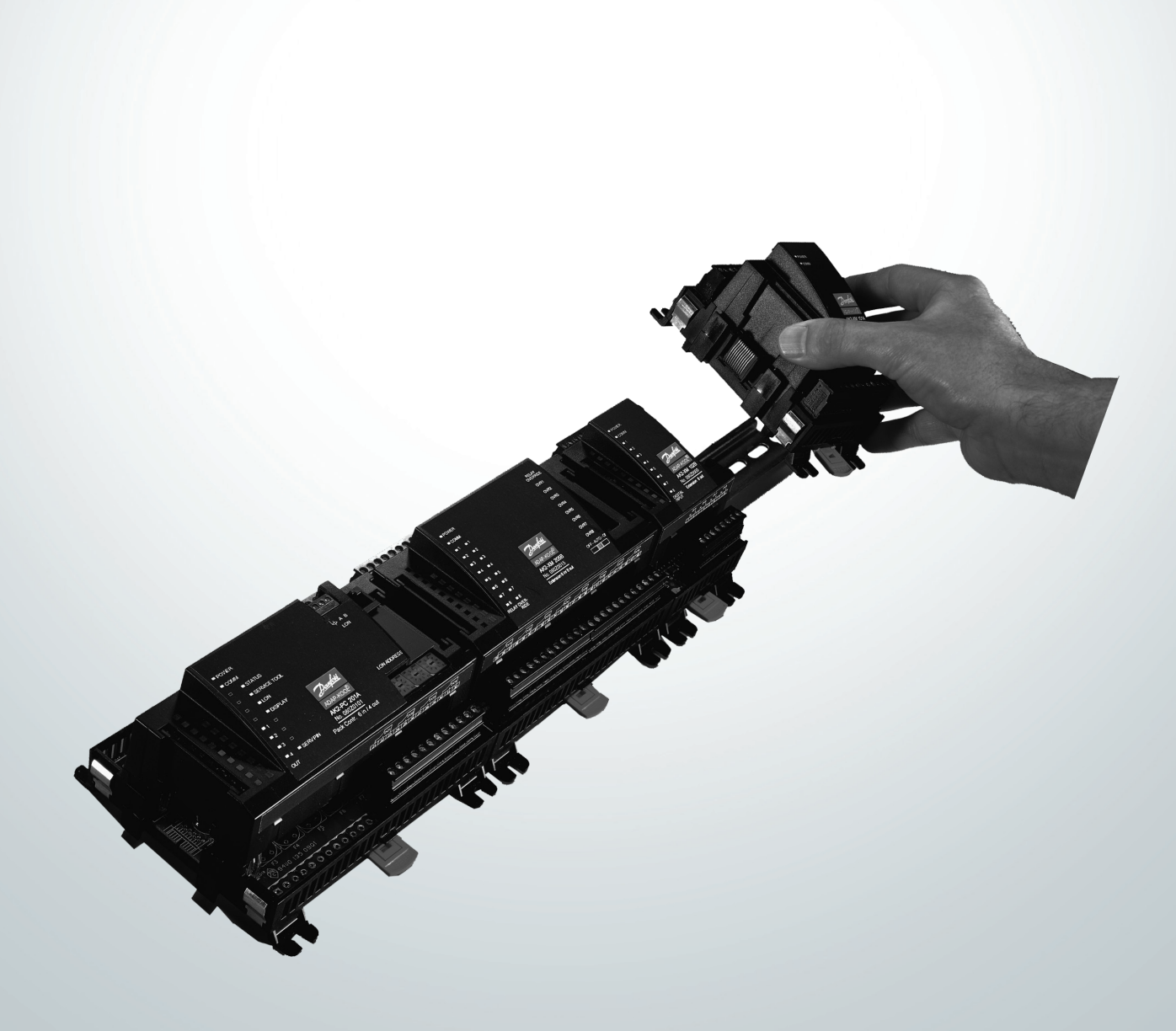

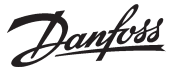

### Menu list

This menu function can be used together with system software type AKM. The description is divided up into function groups that can be displayed on the PC screen. Within each group it is now possible to show the measured values, or settings. Regarding the use of AKM, reference is made to the AKM Manual.

Validity

This menu operation (from September 2012) applies to controller type AK-LM 330, code Nos 080Z0170 with programme version 1.4x.

### **Function groups**

| 005:009                                                            |                |
|--------------------------------------------------------------------|----------------|
|                                                                    | AKC text       |
| Thermostat 1-4<br>Thermostat 5-8                                   | Default        |
| Pressostats 1-2                                                    |                |
| DI alarm inputs 1-8<br>Utility meter 1-2                           | <u>L</u> ogs   |
| Display control<br>Sensor type and calibration<br>Alarm priorities | <u>A</u> larms |
|                                                                    |                |
|                                                                    | 0K             |
|                                                                    |                |
|                                                                    | Close          |

The operation is divided up into several function groups. When a selection has been made, push "OK", and you may continue to the next display. By way of example, "Thermostat 1-4" has been selected here.

From the measure line the different values can be read. The values are constantly updated.

In the list of settings the set values can be seen. If a setting has to be changed, select the parameter and proceed via "OK".

| Thermostat 1-4                                                                                                    |                                                                        |                                                                                                    |                                                                                                    |  |  |  |
|----------------------------------------------------------------------------------------------------|------------------------------------------------------------------------|----------------------------------------------------------------------------------------------------|----------------------------------------------------------------------------------------------------|--|--|--|
| 005:009                                                                                                    |                                                                        |                                                                                                    |                                                                                                    |  |  |  |
| Measurements                                                                                                    |                                                                        | Settings                                                                                                    |                                                                                                    |  |  |  |
| AK error<br>No. of thermostats<br>Thi temp.<br>Thi actual state<br>Th2 temp.<br>Th2 actual state<br>Th3 temp.<br>Th3 actual state<br>Th4 temp.<br>Th4 actual state | ON<br>3<br>******<br>OFF<br>********<br>OFF<br>******<br>OFF<br>****** | Main switch<br>Th1 Cut out temp.<br>Th1 Cut in temp.<br>Th1 High alarm limit<br>Th1 High alarm delay<br>Th1 High alarm delay<br>Th1 Low alarm limit<br>Th1 Low alarm limit<br>Th1 DI def interlock<br>Th1 DI alarm disable<br>Th2 Cut in temp.<br>Th2 Cut in temp.<br>Th2 High alarm limit<br>Th2 High alarm delay<br>Th2 High alarm delay<br>Th2 DI alarm disable<br>Th2 DI alarm disable<br>Th2 Sama delay<br>Th2 DI alarm disable<br>Th3 Cut out temp.<br>Th3 High alarm limit | ON<br>0:0<br>0:0<br>120.0<br>120.0<br>90<br>-80.0<br>0<br>0<br>11<br>-100.0<br>200.0<br>120.0<br>30<br>0<br>0<br>-80.0<br>0<br>0<br>0<br>0<br>-80.0<br>0<br>0<br>0<br>0<br>0<br>0<br>0<br>0<br>0<br>0<br>0<br>0<br>0 |  |  |  |
| AKC text                                                                                                    |                                                                        |                                                                                                    |                                                                                                    |  |  |  |
| Default                                                                                                    | Irend                                                                  | Change                                                                                                    | Close                                                                                                    |  |  |  |

#### Measurements

The various measurements can be read directly. If a graphic display of the measurements is required, up to eight of them can be shown. Select the required measurements and push "Trend".

Settings

Settings can only be made for the daily operation. Configuration settings cannot be seen, changed or written out. They can only be made from the Service Tool programme.

There are four kinds of settings, ON/OFF settings, settings with a variable value, time settings and "reset alarms".

| Main switch  |        |
|--------------|--------|
| Actual value | ОК     |
| New value    | Cancel |
| C OFF        |        |

Set the required value and push "OK"

| Select quick setup |        |
|--------------------|--------|
| 14                 | OK     |
|                    | Cancel |
|                    |        |
| 0                  |        |

Enter the new value or move the sliding scale up or down. The new value will apply, when "OK" is pushed.

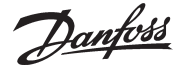

Go through the individual functions one by one and make the required settings. When settings have been made for one controller, the set values may be used as a basis in the other controllers of the same type and with the same software version. Copy the settings by using the copy settings function in the AKM programme, and adjust subsequently any settings where there are deviations.

NB! If a list is required for noting down the individual settings, a printout can be made of it with a function in the AKM programme. Read the next section, "Documentation".

### Documentation

Documentation of the settings of the individual controllers can be made with the print function in the AKM programme. Select the controller for which documentation of the settings is required and select the "Print Settings" function (cf. also the AKM Manual).

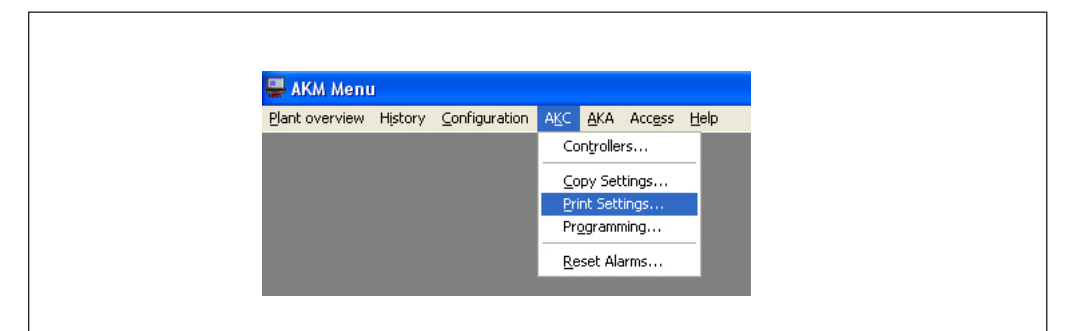

### Functions

Shown below are function groups with corresponding measurements and settings. A printout of the given settings can be made using the AKM function "Print Settings" (see above).

NoteIt has been necessary to make a selection from the numerous measurements and settings coming<br/>from the controller.<br/>There is not room for all these in the AKM programme controls.<br/>It can display:<br/>• 8 thermostats<br/>• 2 pressostats<br/>• 2 volt inputs<br/>• 8 digital alarm inputs<br/>• 2 consumption gauges<br/>If it is necessary to obtain access to all measurements and settings, see Using Service Tool, type AK-ST<br/>500.

<u>Danfoss</u>

# Select application

| Measurements | AK error           | When "ON", the controller is in alarm condition.                                                                                                    |             |                                  |  |
|--------------|--------------------|----------------------------------------------------------------------------------------------------|-------------|----------------------------------|--|
| Settings     | Main switch        | Main switch:                                                                                                    | ON:<br>OFF: | Regulation<br>Controller stopped |  |
|              | Configuration lock | Locking configuration<br>To implement changes of certain parameters, the configuration lock must<br>Note: "Main switch" must be turned" OFF" to open configuration<br>0: Open                                                                                   |             |                                  |  |
|              | Select quick setup | Selection of predefined configurations.<br>When this is selected, all the controller settings and the definitions of input and out<br>put will be adjusted to fit the selected application.<br>(see manual for more details on individual predefined settings). |             |                                  |  |

## Thermostat 1 - 4

| Measurements | AK error<br>No. of thermostats<br>Th1 temp. | When "ON", the controller is in alarm condition.<br>The number of thermostats that have been defined can be read here.<br><b>1 to 8 can be read and operated in the following menus.</b><br><b>9 or more can only be read and operated from the Service Tool AK-ST</b><br>Temperature Measurements on the sensor defined in "Thermostat 1" |  |  |  |  |
|--------------|---------------------------------------------|----------------------------------------------------------------------------------------------------|--|--|--|--|
|              | Th 1 actual state                           | The thermostat's actual value is shown here. ON or OFF.                                                                                                    |  |  |  |  |
|              | 2, 3, 4                                     | There are similar settings for the other thermostats.                                                                                                    |  |  |  |  |
| Settings     | Main switch                                 | Main switch: ON: Regulation<br>OFF: Controller stopped                                                                                                    |  |  |  |  |
|              | Th1 Cut out temp                            | Cut out value for relay which is defined in "Thermostat 1"                                                                                                    |  |  |  |  |
|              | Th1 Cut in temp                             | Cut in value for relay which is defined in "Thermostat 1"<br>High alarm limit "Thermostat 1"<br>Delay time for high alarm "Thermostat 1" (normal regulation)                                                                                                    |  |  |  |  |
|              | Th1 High alarm limit                        |                                                                                                    |  |  |  |  |
|              | Th1 High alarm delay                        |                                                                                                    |  |  |  |  |
|              | Th1 High alarm del 2                        | Delay time 2 for high alarm "Thermostat 1" (e.g. after a defrost / cooling down)                                                                                                    |  |  |  |  |
|              | Th1 Low alarm limit                         | Low alarm limit "Thermostat 1"                                                                                                    |  |  |  |  |
|              | Th1 Low alarm delay                         | Delay time for low alarm "Thermostat 1"                                                                                                    |  |  |  |  |
|              | Th1 DI def interlock                        | Definition of switch to "Delay time 2" with DI signal                                                                                                    |  |  |  |  |
|              |                                             | 0: not used                                                                                                    |  |  |  |  |
|              |                                             | 1-16: Here, it is defined which DI input is to activate the long delay time.                                                                                                    |  |  |  |  |
|              | Th1 DI alarm disable                        | Definition of disarming alarm with DI signal                                                                                                    |  |  |  |  |
|              |                                             | 0: Not used                                                                                                    |  |  |  |  |
|              |                                             | 1-16: Here, the DI input that is to deactivate the alarm function is defined                                                                                                    |  |  |  |  |
|              | ThT Sensor select                           | Here, the sensor that is to be used for "Thermostat 1" is defined                                                                                                    |  |  |  |  |
|              | 2, 3, 4                                     | There are similar settings for the other thermostats.                                                                                                    |  |  |  |  |

## Thermostat 5 - 8

| Measurements | AK error    | When "ON", the controller is in alarm condition. |                                        |  |  |
|--------------|-------------|--------------------------------------------------|----------------------------------------|--|--|
|              | 5, 6, 7, 8  | Same function as for "Thermostat 1".             |                                        |  |  |
| Settings     | Main switch | Main switch: ON<br>OF                            | N: Regulation<br>F: Controller stopped |  |  |
|              | 5, 6, 7, 8  | Same function as for "Thermostat 1".             |                                        |  |  |

Danfoss

## Pressostats 1 - 2

| Measurements | AK error<br>No. of pressostats  | <ul> <li>When "ON", the controller is in alarm condition.</li> <li>The number of pressostats that have been defined can be read here.</li> <li>1 to 2 can be read and operated in the following menus.</li> <li>3 or more can only be read and operated from the Service Tool AK-ST 50.</li> <li>Pressure reading for the transmitter defined in "Pressostat 1"</li> <li>The pressostat's actual value is shown here. ON or OFF.</li> <li>There are similar readings for "Pressostat 2".</li> </ul> |  |  |  |
|--------------|---------------------------------|----------------------------------------------------------------------------------------------------|--|--|--|
|              | P1 pressure.<br>P1 actual state |                                                                                                    |  |  |  |
|              | 2                               |                                                                                                    |  |  |  |
| Settings     | Main switch                     | Main switch: ON: Regulation<br>OFF: Controller stopped                                                                                                    |  |  |  |
|              | P1 Cut out pressure             | Cut out value for relay "Pressostat 1"                                                                                                    |  |  |  |
|              | P1 Cut in pressure              | Cut in value for relay "Pressostat 1"                                                                                                    |  |  |  |
|              | P1 High alarm limit             | High alarm limit "Pressostat 1"                                                                                                    |  |  |  |
|              | P1 High alarm delay             | Delay time for high alarm "Pressostat 1"                                                                                                    |  |  |  |
|              | P1 Low alarm limit              | Low alarm limit "Pressostat 1"                                                                                                    |  |  |  |
|              | P1 Low alarm delay              | Delay time for low alarm "Pressostat 1"                                                                                                    |  |  |  |
|              | P1 Sensor select                | The transmitter that is to send the signal to "Pressostat 1" is defined here.                                                                                                    |  |  |  |
|              | 2                               | There are similar settings for "Pressostat 2".                                                                                                    |  |  |  |

# Voltage inputs

| Measurements | AK error<br>No. of voltage input                                                             | When "ON", the controller is in alarm condition.<br>The number of voltage functions that have been defined can be read here.<br><b>1 to 2 can be read and operated in the following menus.</b><br><b>3 or more can only be read and operated from the Service Tool AK-ST 500</b> . |          |                                                     |  |  |
|--------------|----------------------------------------------------------------------------------------------|----------------------------------------------------------------------------------------------------|----------|-----------------------------------------------------|--|--|
|              | V1 value                                                                                     | ueThe voltage measurement for the function defined in "Volt 1"cual stateThe function's actual value is shown here. ON or OFF.                                                                                                    |          |                                                     |  |  |
|              | V1 actual state                                                                              |                                                                                                    |          |                                                     |  |  |
|              | 2                                                                                            | There are similar readings for "Volt 2".                                                                                                    |          |                                                     |  |  |
| Settings     | Main switch                                                                                  | Main switch:                                                                                                    | ON:      | Regulation                                          |  |  |
|              |                                                                                              |                                                                                                    | OFF:     | Controller stopped                                  |  |  |
|              | V1 Cut out                                                                                   | Cut out value for relay                                                                                                    | which i  | s defined in "Volt 1"                               |  |  |
|              | V1 Cut out delay                                                                             | Delay time for cut out                                                                                                    | of relay |                                                     |  |  |
|              | V1 Cut in                                                                                    | Cut in value for relay which is defined in "Volt 1"                                                                                                    |          |                                                     |  |  |
|              | V1 Cut in delay                                                                              | Delay time for cut in of relay                                                                                                    |          |                                                     |  |  |
|              | V1 High alarm limit                                                                          | High alarm limit "Volt 1"                                                                                                    |          |                                                     |  |  |
|              | V1 High alarm delay                                                                          | Delay time for high alarm "Volt 1"                                                                                                    |          |                                                     |  |  |
|              | V1 Low alarm limit                                                                           | Low alarm limit "Volt 1"                                                                                                    |          |                                                     |  |  |
|              | V1 Low alarm delay                                                                           | Delay time for low alarm "Volt 1"                                                                                                    |          |                                                     |  |  |
|              | V1 Volt signal type The voltage area that is to send the signal to "Volt 1" is defined here. |                                                                                                    |          |                                                     |  |  |
|              |                                                                                              | 0-5 V: Defined with setting = 9                                                                                                    |          |                                                     |  |  |
|              |                                                                                              | 1-5 V: Defined with setting $= 11$                                                                                                    |          |                                                     |  |  |
|              |                                                                                              | 0-10 V: Defined with setting $= 10$                                                                                                    |          |                                                     |  |  |
|              |                                                                                              | 2-10 V: Defined with se                                                                                                    | etting = | = 12                                                |  |  |
|              |                                                                                              | (The received voltage                                                                                                    | s conve  | erted to a value which is defined by the following: |  |  |
|              |                                                                                              | Lower voltage value =                                                                                                    | Min. rea | ad out. Higher voltage value = Max. read out.       |  |  |
|              |                                                                                              | It is these limits that fo                                                                                                    | rm the   | function's setting values)                          |  |  |
|              | V1 Min read out                                                                              | Definition of the readi                                                                                                    | ng at th | e voltage area's lowest value                       |  |  |
|              | V1 Max read out                                                                              | Definition of the readi                                                                                                    | ng at th | e voltage area's highest value.                     |  |  |
|              | 2                                                                                            | There are similar settin                                                                                                    | gs for " | Volt 2".                                            |  |  |

<u>Danfoss</u>

# DI alarm inputs 1-8

| Measurements | AK error              | When "ON", the controller is in alarm condition.                                                                 |  |  |  |  |
|--------------|-----------------------|----------------------------------------------------------------------------------------------------|--|--|--|--|
|              | No of DI input        | The number of DI inputs that have been defined can be read here.                                                 |  |  |  |  |
|              |                       | 1 to 8 can be read and operated in the following menus.                                                          |  |  |  |  |
|              |                       | 9 or more can only be read and operated from the Service Tool AK-ST 500.                                         |  |  |  |  |
|              | DI1 status            | The signal's actual value for DI1 is shown here. On or Off (On = alarm)                                          |  |  |  |  |
|              | DI1 No. of cycles/24h | The number of signals that have been changed to "On" within the last 24 hours can be read here.                  |  |  |  |  |
|              | DI1 On time/24h       | The amount of time during which the signal has been "On" within the last 24 hours (shown in %) can be read here. |  |  |  |  |
|              | 2, 3, 4, 5, 6, 7,8    | There are similar readings for the other DI inputs.                                                              |  |  |  |  |
| Settings     | Main switch           | Main switch: ON: Regulation<br>OFF: Controller stopped                                                           |  |  |  |  |
|              | DI1 alarm fct.        | When "On", the DI1 alarm function is active.                                                                     |  |  |  |  |
|              | DI1 alarm delay       | Delay time for alarm "DI 1"                                                                                      |  |  |  |  |
|              | DI1 Input polarity    | The input signal's normal situation and alarm situation is defined here                                          |  |  |  |  |
|              |                       | On: Alarm, when the signal to the input is connected (short circuit/volt supply)                                 |  |  |  |  |
|              |                       | Off: Alarm, when the signal to the input is cut off                                                              |  |  |  |  |
|              | DI1 Total no. of cyc. | Readings for the total number of changes to "On". The value can be reset                                         |  |  |  |  |
|              | DI1 Total ON time     | Readings for total On time. The value can be reset                                                               |  |  |  |  |
|              | 2, 3, 4, 5, 6, 7,8    | There are similar settings for the other DI inputs.                                                              |  |  |  |  |

# Utility meter 1-2

| Measurements | AK error            | When "ON", the controller is in alarm condition.                                                                                       |  |  |  |  |
|--------------|---------------------|----------------------------------------------------------------------------------------------------|--|--|--|--|
|              | No. of util meters  | Here, it is possible to read how many power reading functions have been define                                                         |  |  |  |  |
|              |                     | 1 to 2 can be read and operated in the following menus.<br>3 or more can only be read and operated from the Service Tool AK-ST 500.    |  |  |  |  |
|              |                     |                                                                                                    |  |  |  |  |
|              | UM1 Total consump.  | Readings for the total consumption registered by "Utility Meter 1"<br>Readings for today's consumption registered by "Utility Meter 1" |  |  |  |  |
|              | UM1 Today consump.  |                                                                                                    |  |  |  |  |
|              | UM1 Last week cons. | Readings for last week's consumption registered by "Utility Meter 1"                                                                   |  |  |  |  |
|              | UM1 Actual load     | Readings for actual load registered by "Utility Meter 1"                                                                               |  |  |  |  |
|              | UM1 Average load    | Readings for average load registered by "Utility Meter 1"                                                                              |  |  |  |  |
|              | 2                   | There are similar readings for "Utility Meter 2".                                                                                      |  |  |  |  |
| Settings     | Main switch         | Main switch: ON: Regulation                                                                                                    |  |  |  |  |
|              |                     | OFF: Controller stopped                                                                                                    |  |  |  |  |
|              | Load period         | Set period time for synchronising pulses                                                                                               |  |  |  |  |
|              | UM1 Start           | The measurements can be started and stopped here.                                                                                      |  |  |  |  |
|              | UM1 Pulses/unit     | Define how many pulses are to be received for each unit of measure                                                                     |  |  |  |  |
|              | UM1 Scale factor    | Set scale factor, if required                                                                                                    |  |  |  |  |
|              | UM1 Preset counter  | The counter can be reset here.                                                                                                    |  |  |  |  |
|              | 2                   | There are similar settings for "Utility Meter 2".                                                                                      |  |  |  |  |

Danfoss

## **Display control**

| Measurements | AK error          | When "ON", the controller is in alarm condition. |             |                                  |  |
|--------------|-------------------|--------------------------------------------------|-------------|----------------------------------|--|
| Settings     | Main switch       | Main switch:                                     | ON:<br>OFF: | Regulation<br>Controller stopped |  |
|              | Display control A | Set what should be rea                           | d in "Di    | isplay A"                        |  |
|              | Display control B | Set what should be rea                           | d in "Di    | isplay B"                        |  |
|              | Display control C | Set what should be read in "Display C"           |             |                                  |  |
|              | Display control D | Set what should be rea                           | d in "Di    | isplay D"                        |  |
|              |                   | No reading = 0                                   |             |                                  |  |
|              |                   | "Thermostat 1" to be de                          | efined      | with setting = 1                 |  |
|              |                   | "Thermostat 2" to be de                          | efined      | with setting $= 2$               |  |
|              |                   | "Thermostat 3" to be de                          | efined      | with setting = 3                 |  |
|              |                   | "Thermostat 4" to be de                          | efined      | with setting = 4                 |  |
|              |                   | "Thermostat 5" to be de                          | efined      | with setting = 5                 |  |
|              |                   | "Thermostat 6" to be de                          | efined v    | with setting = 6                 |  |
|              |                   | "Thermostat 7" to be de                          | efined v    | with setting = 7                 |  |
|              |                   | "Thermostat 8" to be de                          | efined v    | with setting = 8                 |  |
|              |                   | "Thermostat 9" to be de                          | efined v    | with setting = 9                 |  |
|              |                   | "Thermostat 10" to be o                          | defined     | l with setting = 10              |  |
|              |                   | "Pressostat 1" to be def                         | ined w      | ith setting = 11                 |  |
|              |                   | "Pressostat 2" to be def                         | ined w      | ith setting = 12                 |  |
|              |                   | "Pressostat 3" to be def                         | ined w      | ith setting = 13                 |  |
|              |                   | "Pressostat 4" to be def                         | ined w      | ith setting = 14                 |  |
|              |                   | "Pressostat 5" to be def                         | ined w      | ith setting = 15                 |  |
|              |                   | "DI1 Alarm" to be defin                          | ed with     | n setting = 16                   |  |
|              |                   | "DI2 Alarm" to be defin                          | ed with     | n setting = 17                   |  |
|              |                   | "DI3 Alarm" to be defin                          | ed with     | n setting = 18                   |  |
|              |                   | "DI4 Alarm" to be defin                          | ed with     | n setting = 19                   |  |
|              |                   | "DI5 Alarm" to be defin                          | ed with     | n setting = 20                   |  |
|              |                   | "DI6 Alarm" to be defin                          | ed with     | n setting = 21                   |  |
|              |                   | "DI7 Alarm" to be defin                          | ed with     | n setting = 22                   |  |
|              |                   | "DI8 Alarm" to be defin                          | ed with     | n setting = 23                   |  |
|              |                   | "DI9 Alarm" to be defin                          | ed with     | n setting = 24                   |  |
|              |                   | "DI10 Alarm" to be defi                          | ned wi      | th setting = 25                  |  |
|              |                   | "DI11 Alarm" to be defi                          | ned wi      | th setting $= 26$                |  |
|              |                   | "DI12 Alarm" to be defi                          | ned wi      | th setting = 27                  |  |
|              |                   | "DI13 Alarm" to be defi                          | ned wi      | th setting = 28                  |  |
|              |                   | "DI14 Alarm" to be defi                          | ned wi      | th setting = 29                  |  |
|              |                   | "DI15 Alarm" to be defi                          | ned wit     | th setting = 30                  |  |

### "DI16 Alarm" to be defined with setting = 31

# Sensor type and calibration

| Measurements | AK error           | When "ON", the controller is in alarm condition.                             |
|--------------|--------------------|------------------------------------------------------------------------------|
| Settings     | Main switch        | Main switch: ON: Regulation<br>OFF: Controller stopped                       |
|              | Saux 1 offset      | Correction of the signal from the sensor "Saux 1" if necessary               |
|              | 2,3,4,5,6,7,8      | Do for Saux 2,3,4,5,6,7,8                                                    |
|              | Paux 1 offset      | Correction of the signal from the pressure transmitter "Paux 1" if necessary |
|              | Paux 2 offset      | Correction of the signal from the pressure transmitter "Paux 2" if necessary |
|              | Saux 1 sensor type | Definition of the sensor type for the input "Saux 1"                         |
|              |                    | Pt 1000 ohm defined with setting = 0                                         |
|              |                    | PTC 1000 ohm defined with setting = 2                                        |
|              | 2,3,4,5,6,7,8      | Do for Saux 2,3,4,5,6,7,8                                                    |
|              | Paux 1 sensor type | Definition of pressure transmitter type and pressure area for "Paux 1"       |
|              |                    | AKS 32 -6 defined with setting $= 1$                                         |
|              |                    | AKS 32 -9 defined with setting = 4                                           |
|              |                    | AKS 32 -12 defined with setting = 7                                          |

Danfoss

| AKS 32 -20 defined with setting = 10                                |  |
|---------------------------------------------------------------------|--|
| AKS 32 -34 defined with setting = 13                                |  |
| AKS 32 -50 defined with setting = 16                                |  |
| AKS 32R -6 defined with setting = 2                                 |  |
| AKS 32R -9 defined with setting = 5                                 |  |
| AKS 32R -12 defined with setting = 8                                |  |
| AKS 32R -20 defined with setting = 11                               |  |
| AKS 32R -34 defined with setting = 14                               |  |
| AKS 32R - 50 defined with setting = 17                              |  |
| AKS 2050 -59 defined with setting = 31                              |  |
| AKS 2050 -99 defined with setting = 32                              |  |
| AKS 2050 -159 defined with setting = 33                             |  |
| User-defined defined with setting = 0. + settings via Service Tool. |  |
|                                                                     |  |

2

Do for Paux 2.

## **Alarm priorities**

| Measurements | AK error                                           | When "ON", the controller is in alarm condition.                                                                                                    |    |
|--------------|----------------------------------------------------|----------------------------------------------------------------------------------------------------|----|
| Settings     | Main switch                                        | Main switch: ON: Regulation<br>OFF: Controller stopped                                                                                                    |    |
|              |                                                    | The alarm priority of the following alarms can be changed<br>High priority is defined with setting = 1<br>Medium priority is defined with setting = 2<br>Low priority is defined with setting = 3<br>Overriding the alarms is defined with setting = 0 | 1: |
|              | Stand by mode                                      | (Interrupted regulation) See the above introduction                                                                                                    |    |
|              | Saux 1 error<br>2,3,4,5,6,7,8                      | See the above introduction<br>As for Saux 1                                                                                                    |    |
|              | Paux 1 error<br>2,3,4,5,6,7,8                      | See the above introduction<br>As for Paux 1                                                                                                    |    |
|              | DI1<br>2,3,4,5,6,7,8                               | See the above introduction<br>As for DI1                                                                                                    |    |
|              | Th.1 High alarm<br>Th 1 Low alarm<br>2,3,4,5,6,7,8 | See the above introduction<br>See the above introduction<br>As for Th. 1                                                                                                    |    |
|              | P1 Low alarm<br>P1 High alarm<br>2                 | See the above introduction<br>See the above introduction<br>As for P1                                                                                                    |    |
|              | V1 High alarm<br>V1 Low alarm<br>2                 | See the above introduction<br>See the above introduction<br>As for V1                                                                                                    |    |

Danfoss can accept no responsibility for possible errors in catalogues, brochures and other printed material. Danfoss reserves the right to alter its products without notice. This also applies to products already on order provided that such alternations can be made without subsequential changes being necessary in specifications already agreed. All trademarks in this material are property of the respecitve companies. Danfoss and Danfoss logotype are trademarks of Danfoss A/S. All rights reserved.

DE-DB